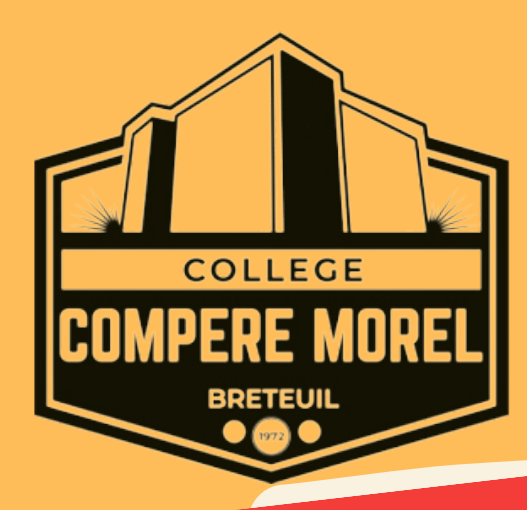

# EDUCONNECT SCOLARITE SERVICE ENT HDF PRONOTE

SUJET CONNECTION 1 CODE POUR 3 APPLICATIONS

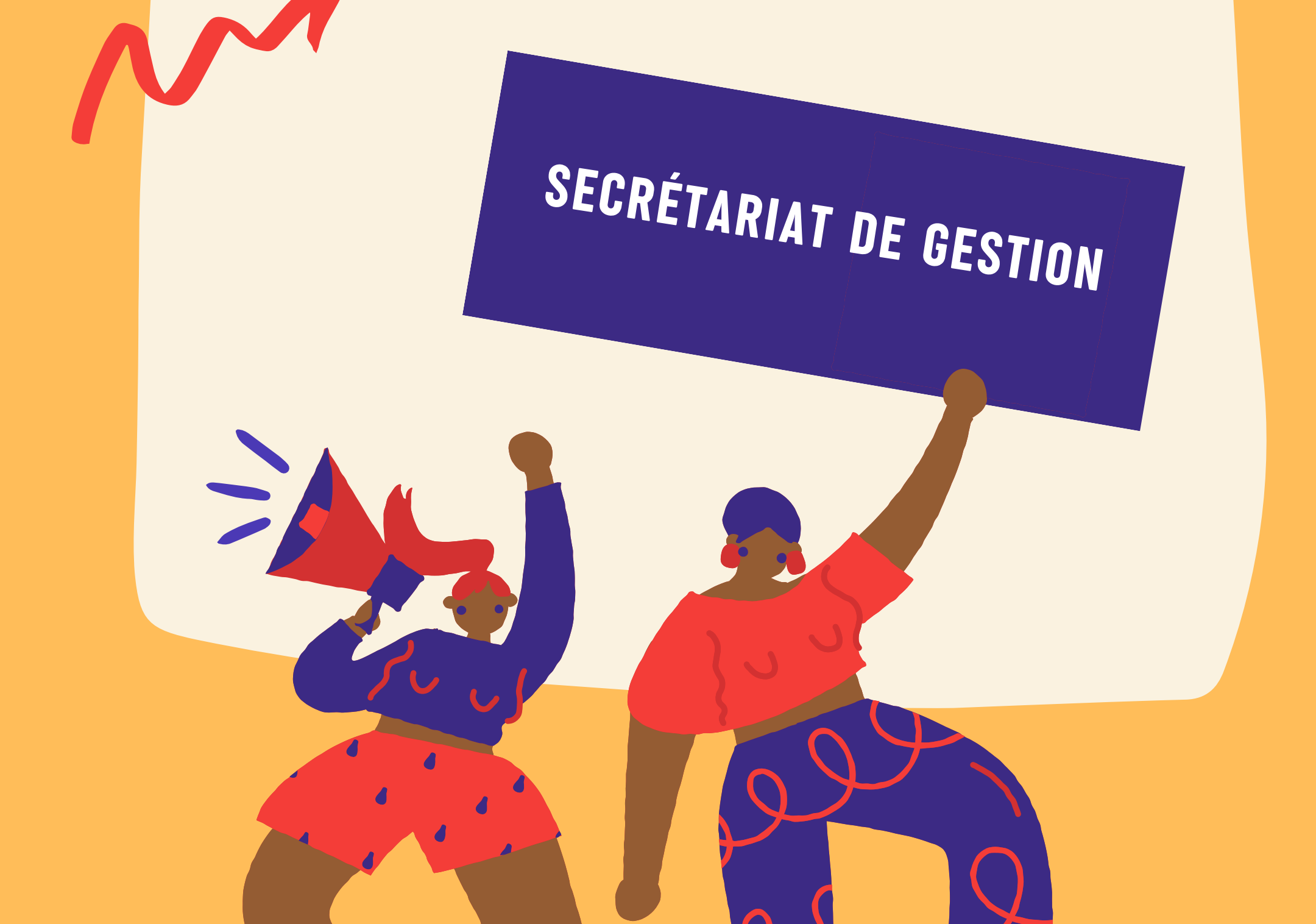

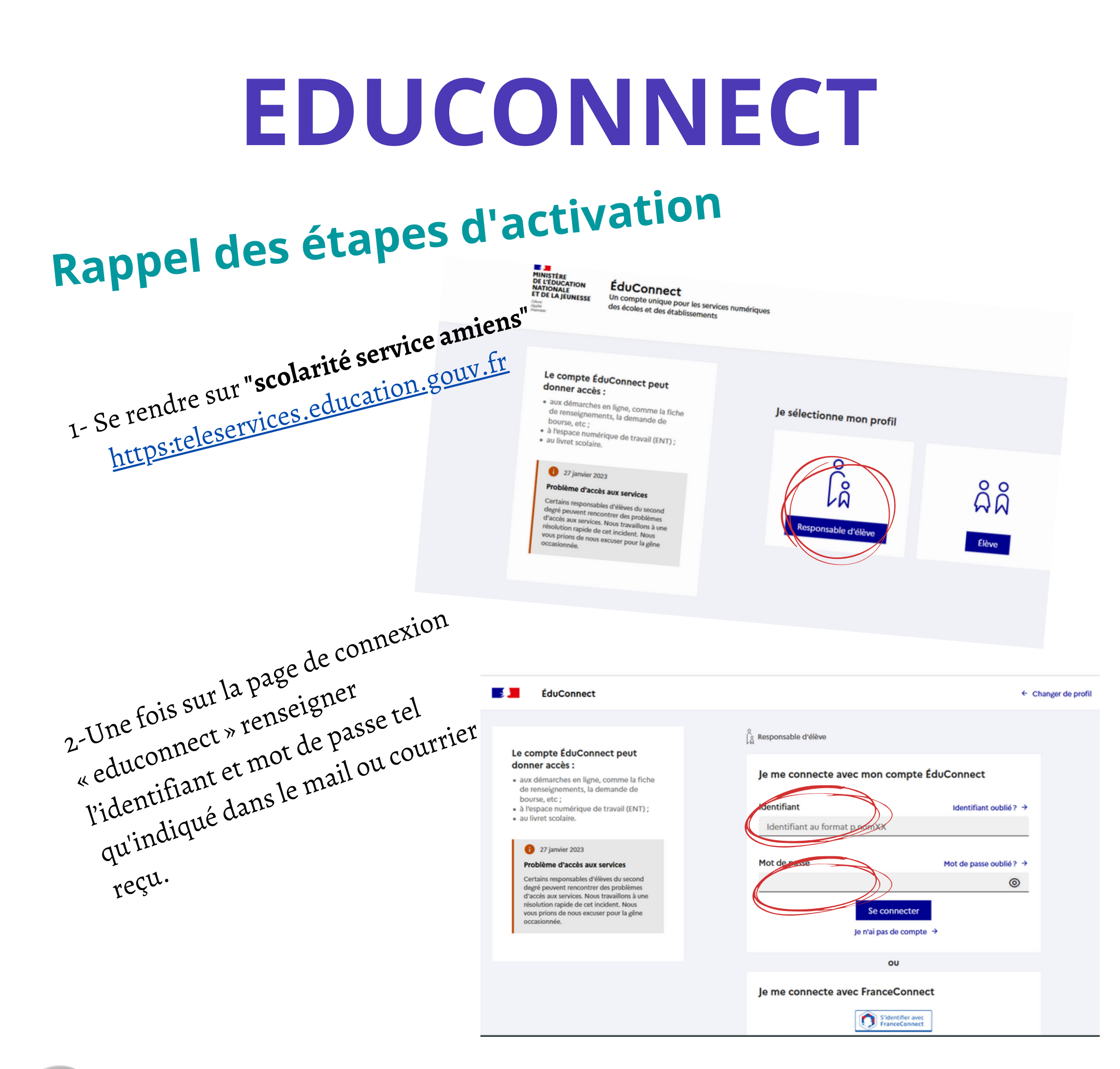

Vous avez 3 mois pour activer votre compte après diffusion des codes par l'établissement. Passé se délai vous devrez demander de nouveau code

3- <u>S'il s'agit d'une première connexion</u>, les dates de naissances de vos enfants vous seront demandées. En effet, l'ensemble de vos enfants scolarisés du primaire au secondaire apparaitront sur le site. Un mail d'activation sera

#### envoyé par le service en ligne pour activer le compte

4-Une fois le compte activé se rendre sur « scolarité service Amiens » vous allez arriver sur une première page d'accueil avec le fil d'actualité du site, cliquez sur « Mes services ». Une fois sur votre profil **vérifiez la fiche de renseignement de l'élève et la vôtre**. En cas d'erreur, faire les corrections nécessaires.

| MIN<br>DE L<br>NAT<br>ET D<br>Libert<br>Igdat<br>Statered | ISTÈRE<br>IÉDUCATION<br>IONALE<br>E LA JEUNESSE | Scolarité<br>V Serv | ices  | × Votre nom | Ø Mon compte | E Se déconnecter |
|-----------------------------------------------------------|-------------------------------------------------|---------------------|-------|-------------|--------------|------------------|
| Acc                                                       | ueil Mes servi                                  | ces Co              | ntact |             |              |                  |
|                                                           |                                                 |                     |       |             |              |                  |

#### Fil des évènements

Aucun évènement à venir.

#### Informations générales

Vous avez un ou plusieurs enfants scolarisés à l'école élémentaire, au collège ou au lycée...

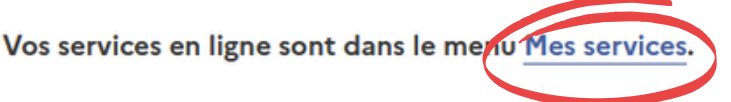

Retrouvez sur le portail Scolarité Services toutes les informations dont vous avez besoin pour suivre la scolarité et réaliser rapidement certaines démarches en ligne.

Vous pouvez par exemple...

Dès l'école élémentaire :

- Consulter le livret du CP à la 3e et télécharger notamment les diverses attestations présentes
- · Si votre enfant entre en 6e : l'inscrire dans son collège (s'il propose le service)

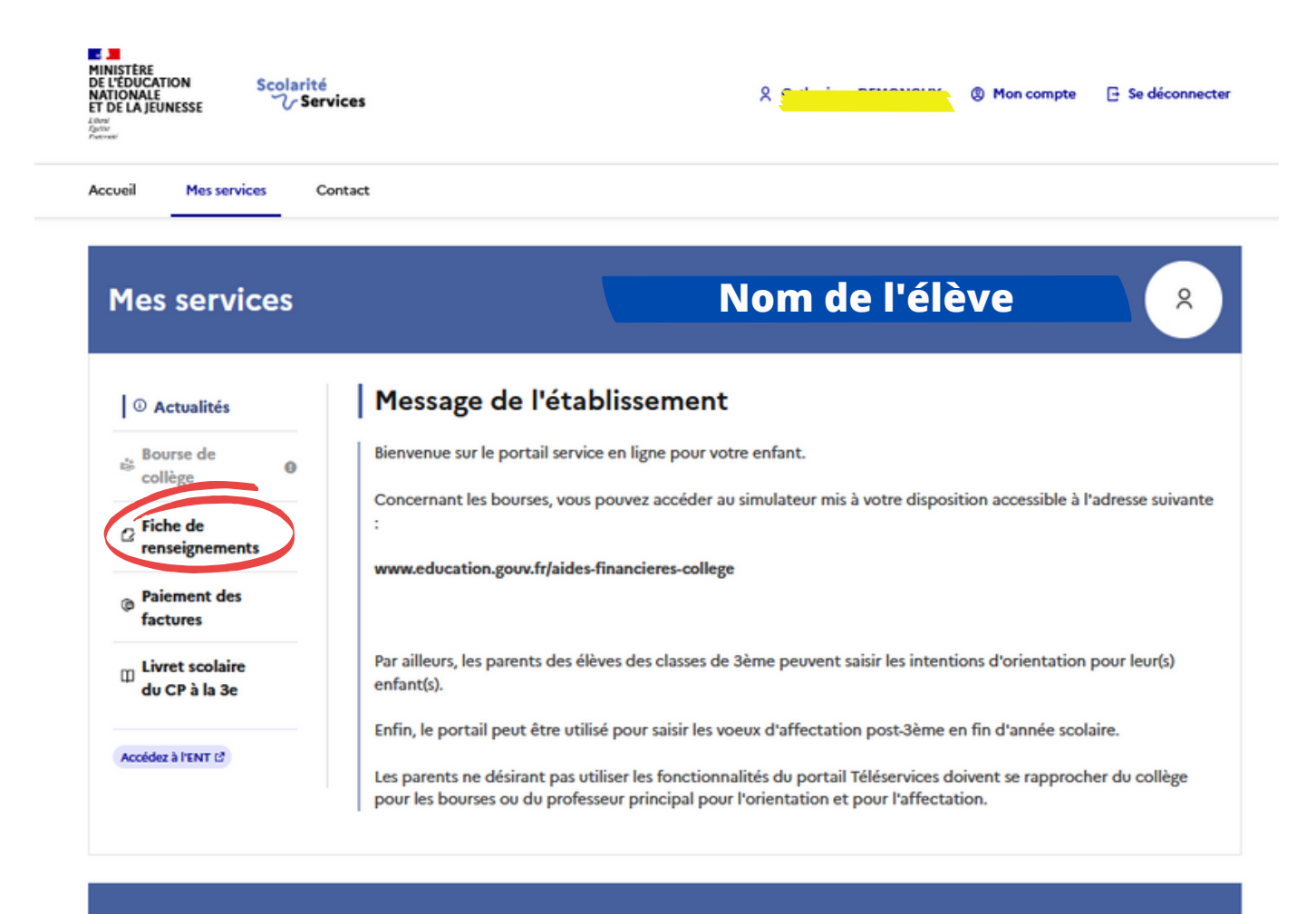

Une question, besoin d'aide ?

Assistance 🜆 🖸

| MINISTÈRE<br>DE L'ÉDUCATION<br>NATIONALE<br>ET DE LA JEUNESSE<br>Construction<br>Autorité                                                                                                    | ces                | & Catherine      | - DEMONCHY 🛞 Mon compte 🛛 🕒 Se déconnecter |
|----------------------------------------------------------------------------------------------------|--------------------|------------------|--------------------------------------------|
| Accueil Messervices Con                                                                                                    | itact              |                  |                                            |
| Mes services                                                                                                    |                    |                  | ×                                          |
| <ul> <li>Actualités</li> <li>Bourse de collège</li> <li>Fiche de renseignements</li> <li>Paiement des factures</li> <li>Livret scolaire du CP à la 3e</li> <li>Accédez à l'ENT (2)</li> </ul> | Q<br>(Elève)       | O<br>(Mêre)<br>→ |                                            |
| Une question                                                                                                    | ı, besoin d'aide ? |                  | Assistance 5월 [2]                          |

<sup>(1)</sup> Réponse obligatoire.

5- Renseigner une adresse mail valide pour recevoir les informations du site, très important pour toutes communications avec l'établissement

<sup>(2)</sup> La modification de cette information ne peut se faire qu'en contactant le secrétariat de l'établissement.

O Actualités

Bourse de collège

0

Fiche de renseignements

Paiement des factures

Livret scolaire du CP à la 3e

Accédez à l'ENT 🖄

|                                 | La modification de plusieurs informations<br>relatives à l'identité ne peut se faire qu'en<br>contactant le secrétariat de l'établissement.                                                                    |
|---------------------------------|----------------------------------------------------------------------------------------------------|
| Lie                             | n avec l'élève <sup>(2)</sup>                                                                                                    |
| ľ                               | 1ère                                                                                                    |
| Civ                             | ilité <sup>(1)</sup>                                                                                                    |
| N                               | 1me 🗸                                                                                                    |
|                                 |                                                                                                    |
| No<br>On I<br>No<br>A re        | m de famille <sup>(1)</sup><br>'appelle également nom de naissance ou nom patronymique.<br><b>TRUC</b><br>m d'usage<br>mplir uniquement s'il est différent du nom de famille. Exemple :<br>n d'époux/d'épouse. |
| No<br>On I<br>No<br>A re<br>nom | m de famille <sup>(1)</sup><br>'appelle également nom de naissance ou nom patronymique.<br>TRUC<br>m d'usage<br>mplir uniquement s'il est différent du nom de famille. Exemple :<br>n d'époux/d'épouse.        |

Coordonnées du responsable

| Adresses                                                                                                    |                        |   |  |  |  |  |  |
|----------------------------------------------------------------------------------------------------|------------------------|---|--|--|--|--|--|
| Adresse                                                                                                    |                        |   |  |  |  |  |  |
|                                                                                                    |                        |   |  |  |  |  |  |
|                                                                                                    |                        |   |  |  |  |  |  |
| 4 RUE DE L'ARC EN CIEL                                                                                                    |                        |   |  |  |  |  |  |
|                                                                                                    |                        |   |  |  |  |  |  |
| Code postal <sup>(1)</sup>                                                                                                    | Commune <sup>(1)</sup> |   |  |  |  |  |  |
| 60120                                                                                                    | BRETEUIL               | ~ |  |  |  |  |  |
| Pays (1)                                                                                                    |                        |   |  |  |  |  |  |
| FRANCE                                                                                                    |                        |   |  |  |  |  |  |
| Courriel <sup>(1)</sup>                                                                                                    |                        |   |  |  |  |  |  |
| catherine.demo                                                                                                    | onchy@ac-amiens.fr     |   |  |  |  |  |  |
| <ul> <li>J'autorise à communiquer ces adresses aux<br/>associations de parents d'élèves siégeant au<br/>conseil d'administration.</li> </ul> |                        |   |  |  |  |  |  |
| Emploi                                                                                                    |                        |   |  |  |  |  |  |

## Les bourses et orientation

C'est sur scolarité service que vous ferez votre demande de bourse en ligne. Ne pas télécharger le dossier papier il est incomplet.

Si vous avez un message qui indique que vous avez déjà déposé une demande en 2020, 2019 ou autre, c'est parce que vous avez déjà fait une demande en ligne à l'année indiquée et que celle-ci sera prochainement réactualisée par nos services. Vous n'avez donc rien à faire.

C'est également sur scolarité service que seront saisis les voeux d'orientation post 3ème à partir de janvier, avec vos codes parents

### ENT HDF

![](_page_3_Figure_5.jpeg)

![](_page_3_Figure_6.jpeg)

Portail de connexion à l'ENT

Veuillez renseigner quelques informations pour accéder à votre page

On est automatiquement redirigé sur une page de connexion educonnect. Saisir votre identifiant et le mot de passe que vous avez choisi

![](_page_3_Picture_8.jpeg)

🗾 📕 ÉduConnect

![](_page_3_Picture_12.jpeg)

Attention!! Si vous êtes encore connecté sur scolarité service l'ENT va directement s'ouvrir sur votre compte

![](_page_4_Picture_0.jpeg)

### PRONOTE

Pour accéder à l'application cliquer sur l'ensemble de petit carré en haut à droite

![](_page_4_Figure_3.jpeg)

![](_page_4_Figure_4.jpeg)

**Emplacement du Flash code** 

![](_page_5_Picture_0.jpeg)

![](_page_5_Picture_1.jpeg)

Pour pouvoir faire cette manipulation vous devrez ouvrir l'application avec un autre matériel que votre téléphone (ordinateur, tablette...)